<u>Serverless Computing</u> (https://cloud.google.com/products/serverless/) <u>Cloud Run: Serverless Computing</u> (https://cloud.google.com/run/) <u>Documentation</u> (https://cloud.google.com/run/docs/) <u>Guides</u>

# Deploying container images

This page describes how to deploy new services and new revisions to Cloud Run.

# Permissions required to deploy

In order to deploy to Cloud Run (fully managed), you must have the *Owner* or *Editor* role, or both the *Cloud Run Admin* and *Service Account User* roles, or any custom role that includes this <u>specific list of permissions</u>

(https://cloud.google.com/run/docs/reference/iam/roles#additional-configuration).

In order to deploy a service to Cloud Run for Anthos on Google Cloud, you must have the *Owner*, *Editor*, *GKE Admin*, or *GKE Developer* role. You also need permissions to create, update, and delete on the apiGroup serving.knative.dev and kind Service.

### Images you can deploy

There is no size limit that applies to the container image you can deploy.

For Cloud Run (fully managed), you can deploy container images stored in <u>Container Registry</u> (https://cloud.google.com/container-registry/). You can use only the following types of container images:

- Container images stored in the same project as the one you want to deploy to.
- Container images from other Google Cloud projects (provided that the correct IAM permissions are set (#deploying\_images\_from\_other\_projects)).
- <u>Public container images</u> (https://cloud.google.com/container-registry/docs/access-control#serving\_images\_publicly).

For Cloud Run for Anthos, you can use containers from any container registry, such as <u>Docker</u> <u>Hub</u> (https://hub.docker.com/). For information on deploying private images from registries different from Container Registry, see <u>Deploying private container images from other container</u> <u>registries</u> (#private-other-registries).

### Deploying a new service

You can specify a container image with a tag (e.g. gcr.io/my-project/my-image:latest) or with an exact digest (e.g. gcr.io/my-project/my-image@sha256:41f34ab970ee...).

Deploying to a service for the first time creates its first revision. Note that revisions are immutable. If you deploy from a container image tag, it will be resolved to a digest and the revision will always serve this particular digest.

You can deploy a container using the Cloud Console or the gcloud command line. Click the tab for instructions using the tool of your choice.

| CONSOLE                   | COMMAND LINE                                                |
|---------------------------|-------------------------------------------------------------|
| To deploy a conta         | iner image:                                                 |
| 1. <mark>GO TO CLO</mark> | UD RUN (HTTPS://CONSOLE.CLOUD.GOOGLE.COM/RUN)               |
| 2. Click <b>Create</b>    | <b>e service</b> to display the <i>Create service</i> page. |
|                           |                                                             |
|                           |                                                             |
|                           |                                                             |
|                           |                                                             |
|                           |                                                             |
|                           |                                                             |
|                           |                                                             |

|             | Cloud Run                                                                                                    | ← Cre                                           | eate service                             |                                |             |  |  |
|-------------|----------------------------------------------------------------------------------------------------|-------------------------------------------------|------------------------------------------|--------------------------------|-------------|--|--|
| Со          | Container                                                                                                    |                                                 |                                          |                                |             |  |  |
| Co          | Container image URL * SELECT                                                                                             |                                                 |                                          |                                |             |  |  |
| E.g<br>Mu   | E.g. gcr.io/cloudrun/hello<br>Must be stateless and listen for HTTP requests on \$PORT. <u>How to build a container?</u> |                                                 |                                          |                                |             |  |  |
| <b>o</b>    | Cloud Run (fully managed)                                                                                                |                                                 |                                          |                                |             |  |  |
|             | Location *                                                                                                    |                                                 |                                          |                                |             |  |  |
|             | Region for this Service can't be changed later. How to pick a region?                                                    |                                                 |                                          |                                |             |  |  |
| Ser         | rvice name *<br>rvice name can't be chang                                                                                | ed later and is                                 | publicly visible.                        |                                |             |  |  |
| Ser<br>Auti | rvice name can't be chang                                                                                                | ed later and is                                 | publicly visible.                        |                                |             |  |  |
| 0           | Allow unauthenticated i<br>Check this if you are crea<br>Require authentication<br>Manage authorized users               | nvocations<br>ing a public AP<br>with Cloud IAN | l or website.<br>1.                      |                                |             |  |  |
| the fo      | orm,                                                                                                    |                                                 |                                          |                                |             |  |  |
| a. U<br>g   | Inder <i>Source</i> , supply th<br>cr.io/cloudrun/he                                                                     | ie URL of an i<br>11o                           | mage in Container                        | Registry, for example:         |             |  |  |
| b. S        | elect the Cloud Run pl                                                                                                   | atform you a                                    | re deploying to:                         |                                |             |  |  |
|             | Cloud Run (fully                                                                                                    | managed) to                                     | deploy to a fully ma                     | anaged environment.            |             |  |  |
|             | <ul> <li>Cloud Run for Ar<br/>with Cloud Run f</li> </ul>                                                                | thos on Goo<br>or Anthos on                     | gle Cloud to deploy<br>Google Cloud enat | to to a GKE or GKE Or<br>bled. | ו-Prem clus |  |  |
| c. If       | f deploying to Cloud R                                                                                                   | ın (fully mana                                  | aged):                                   |                                |             |  |  |
|             | i. Select the <u>region</u>                                                                                              | (#before-you                                    | ı-begin) where you                       | want your service loca         | ated.       |  |  |

ii. Under Authentication,

- If you are creating a public API or website, select Allow unauthenticated invocations. Selecting this assigns the IAM Invoker role to the special identifier allUser. You can <u>use IAM to edit this setting</u> (https://cloud.google.com/run/docs/securing/authenticating#service-toservice) later after you create the service.
- If you want a secure service protected by authentication, select **Require** authentication.
- d. If deploying to Cloud Run for Anthos:
  - i. Select one of the available GKE clusters for your service.
  - ii. Under Connectivity:
    - Select **Internal** if you want to restrict access only to other Cloud Run for Anthos on Google Cloud services or services in your cluster that use istio.
    - Select External to allow external access to your service

Note that you can change the connectivity option at any time, as described in <u>Changing service connectivity settings</u> (https://cloud.google.com/run/docs/managing/services#connectivity).

- e. Confirm or update the suggested service name. Service names must be unique per region and project or per cluster. A service name cannot be changed later and is publicly visible when using Cloud Run (fully managed).
- f. Optionally, set:
  - <u>environment variables</u> (https://cloud.google.com/run/docs/configuring/environment-variables),
  - concurrency (https://cloud.google.com/run/docs/configuring/concurrency), and
  - <u>memory limits</u> (https://cloud.google.com/run/docs/configuring/memory-limits).
  - <u>request timeout</u> (https://cloud.google.com/run/docs/configuring/request-timeout).
  - <u>Cloud SQL connections</u> (https://cloud.google.com/run/docs/configuring/connect-cloudsql), if you are deploying to Cloud Run (fully managed).
- 3. Click Create to deploy the image to Cloud Run and wait for the deployment to finish.
- 4. Click the displayed URL link to open the unique and stable endpoint of your deployed service.

### Persistence of service URLs

Each service has a unique and permanent URL that will not change over time as you deploy new revisions to it.

### Deploying a new revision of an existing service

You can deploy a new revision using the Cloud Console or the gcloud command line.

Note that changing the memory limit, environment variables, or concurrency also results in the creation of a revision, even if there is no change to the container image. Each revision created is immutable.

Click the tab for instructions using the tool of your choice.

#### CONSOLE COMMAND LINE

To deploy a new revision of an existing service:

- 1. GO TO CLOUD RUN (HTTPS://CONSOLE.CLOUD.GOOGLE.COM/RUN)
- 2. Locate the service you want to update in the services list, and click on it to open the details of that service.
- 3. Click **DEPLOY NEW REVISION**. This displays the revision deployment form:

| gcr.io/cl                          | oudrun/hello                                                                                     | SELECT                                                                           |
|------------------------------------|--------------------------------------------------------------------------------------------------|----------------------------------------------------------------------------------|
| E.g. gcr.ic<br>Must be :<br>Memory | o/cloudrun/hello<br>stateless and listen for HTTP requests on \$P<br>allocated                   | PORT. How to build a container?                                                  |
| 256 MB                             | to allocate to each container instance                                                           | •                                                                                |
| Maximur                            | n requests per container                                                                         |                                                                                  |
| 30                                 |                                                                                                  |                                                                                  |
| The maxi<br>When this<br>concurre  | imum number of concurrent requests that ca<br>s concurrency number is reached, a new con<br>ncy? | an reach each container instance.<br>Itainer instance is started. <u>What is</u> |
|                                    |                                                                                                  |                                                                                  |

- 4. If needed, supply the URL to the new container image you want to deploy.
- 5. If needed, set:
  - <u>environment variables</u> (https://cloud.google.com/run/docs/configuring/environment-variables),
  - concurrency (https://cloud.google.com/run/docs/configuring/concurrency), and
  - <u>memory limits</u> (https://cloud.google.com/run/docs/configuring/memory-limits).
  - <u>Cloud SQL connections</u> (https://cloud.google.com/run/docs/configuring/connect-cloudsql), if you are deploying to Cloud Run (fully managed).
- 6. To send all traffic to the new revision, check the checkbox labelled *Serve this revision immediately*. To gradually roll out a new revision, uncheck that checkbox: this will result in a deployment where no traffic is sent to the new revision--follow the instructions for <u>gradual rollouts</u> (https://cloud.google.com/run/docs/rollouts-rollbacks-traffic-migration#gradual) after you deploy.
- 7. Click **DEPLOY** and wait for the deployment to finish.

Deploying images from other Google Cloud projects

You can deploy container images from other Google Cloud projects if you set the correct IAM permissions:

1. In the Cloud Console console, open the project for your Cloud Run service.

2. GO TO THE IAM PAGE (HTTPS://CONSOLE.CLOUD.GOOGLE.COM/IAM-ADMIN/IAM)

#### 3. If you deploy to:

- Cloud Run (fully managed), copy the email of the Cloud Run service agent. It has the suffix @serverless-robot-prod.iam.gserviceaccount.com
- Cloud Run for Anthos on Google Cloud, copy the email of the <u>Compute Engine</u> <u>default service account</u> (https://cloud.google.com/compute/docs/access/service-

accounts#compute\_engine\_default\_service\_account)

. It has the suffix @developer.gserviceaccount.com

 Cloud Run for Anthos deployed on VMware, create a Google Cloud service account and <u>download the credentials</u>

(https://cloud.google.com/iam/docs/creating-managing-service-account-keys#creating\_service\_account\_keys)

. Add these credentials as the <u>default imagePullSecrets of the Kubernetes Service</u> <u>Account</u>

(https://kubernetes.io/docs/tasks/configure-pod-container/configure-service-account/#add-imagepullsecrets-to-a-service-account)

- 4. Open the project that owns the container registry you want to use.
- 5. GO TO THE IAM PAGE (HTTPS://CONSOLE.CLOUD.GOOGLE.COM/IAM-ADMIN/IAM)
- 6. Click **Add** to add a new member.
- 7. In the **New members** text box, paste in the email of the service account that you copied earlier.
- 8. In the Select a role dropdown list, select the role Storage -> Storage Object Viewer.
- <u>Deploy the container image</u> (#deploying\_a\_new\_service) to the project that contains your Cloud Run service.

 $\bigstar$ 

**Note:** For stronger security, you can <u>limit grant access to only the Cloud Storage bucket that contains</u> <u>your container images</u>

(https://cloud.google.com/container-registry/docs/accesscontrol#granting\_users\_and\_other\_projects\_access\_to\_a\_registry)

### Deploying private container images from other container registries

This section describes setting up correct permissions to deploy container images from an arbitrary private registry to Cloud Run for Anthos. A private container registry requires credentials to access the container image. Note that you do not need to follow these steps to deploy private container images from Container Registry in the same project as your cluster.

To be able to deploy a private container image, you must create an **imagePullSecret** type Kubernetes secret and associate it with a service account:

1. Create an imagePullSecret secret called container-registry:

```
kubectl create secret container-registry \
--docker-server=DOCKER_REGISTRY_SERVER \
--docker-email=REGISTRY_EMAIL \
--docker-username=REGISTRY_USER \
--docker-password=REGISTRY_PASSWORD
```

- Replace DOCKER\_REGISTRY\_SERVER with your private registry FQDN (ex: <u>https://gcr.io/</u> (https://gcr.io/) for Container Registry or <u>https://index.docker.io/v1/</u> (https://index.docker.io/v1/) for DockerHub).
- Replace *REGISTRY\_EMAIL* with your email.
- Replace **REGISTRY\_USER** with your container registry username.

If you're using Container Registry and would like to store and pull long-lived credentials instead of passing short-lived access tokens, see <u>Authentication</u> <u>methods: JSON key file</u>

(https://cloud.google.com/container-registry/docs/advanced-authentication#json\_key\_file).

- Replace **REGISTRY\_PASSWORD** with your container registry password.
- 2. Open your default service account:

kubectl edit serviceaccount default --namespace default

•• |

#### Every <u>namespace</u>

(https://kubernetes.io/docs/concepts/overview/working-with-objects/namespaces/) in your Kubernetes cluster has a default service account called **default**. This default service account is used to pull your container image unless otherwise specified in your Cloud Run for Anthos service's <u>Revision Spec</u>

(https://cloud.google.com/run/docs/reference/rest/v1/RevisionSpec).

3. Add the newly created imagePullSecret secret to your default service account:

```
imagePullSecrets:
    name: container-registry
```

Your service account should now look like this:

```
apiVersion: v1
kind: ServiceAccount
metadata:
   name: default
   namespace: default
   ...
secrets:
- name: default-token-zd84v
# The secret we just created:
imagePullSecrets:
- name: container-registry
```

Now, any new pods created in the current **default** namespace will have the **imagePullSecret** secret defined.

# What's next

After you deploy a new service, you can do the following:

- <u>Gradual rollouts, rollback revisions, traffic migration</u> (https://cloud.google.com/run/docs/rollouts-rollbacks-traffic-migration)
- <u>View service logs</u> (https://cloud.google.com/run/docs/logging)
- Monitor service performances (https://cloud.google.com/run/docs/monitoring)
- <u>Set memory limits</u> (https://cloud.google.com/run/docs/configuring/memory-limits)

• <u>Set environment variables</u>

(https://cloud.google.com/run/docs/configuring/environment-variables)

- <u>Change service concurrency</u> (https://cloud.google.com/run/docs/configuring/concurrency)
- <u>Manage the service</u> (https://cloud.google.com/run/docs/managing/services)
- Manage service revisions (https://cloud.google.com/run/docs/managing/revisions)

You can automate the builds and deployments of your Cloud Run services using Cloud Build Triggers:

• <u>Set up Continuous Deployment</u> (https://cloud.google.com/run/docs/continuous-deployment)

Except as otherwise noted, the content of this page is licensed under the <u>Creative Commons Attribution 4.0 License</u> (https://creativecommons.org/licenses/by/4.0/), and code samples are licensed under the <u>Apache 2.0 License</u> (https://www.apache.org/licenses/LICENSE-2.0). For details, see our <u>Site Policies</u> (https://developers.google.com/terms/site-policies). Java is a registered trademark of Oracle and/or its affiliates.

Last updated January 16, 2020.